## **CONTENTS OF ANNUAL REPORT**

| Corporate Information                                                                                                    | 1                |
|----------------------------------------------------------------------------------------------------|------------------|
| Notice of AGM                                                                                                    | 2-13             |
| Board Report                                                                                                    | 14-48            |
| <ul> <li>Annexure- I: Secretarial Audit Report &amp; A<br/>Secretarial Compliance Report</li> <li>Annexure-II: Form MGT-9</li> <li>Annexure-III: Nomination &amp; Remuneration I</li> <li>Annexure-IV: Form AOC-2</li> </ul> | Innual<br>Policy |
| Management Discussion & Analysis Report                                                                                                    | 49-50            |
| Corporate Governance Report                                                                                                    | 51-67            |
| <ul> <li>Corporate Governance Compliance Certifica</li> <li>Chairman's Declaration on Code of Conduct</li> <li>CFO Certification</li> <li>Certificate on Non-Disqualification of Direct</li> </ul>                           | te<br>ors        |
| Financial statements                                                                                                    | 68-94            |
| <ul> <li>Independent Auditor's Report</li> <li>Financial Statements</li> </ul>                                                                                                    |                  |
| Shareholder's Information                                                                                                    | 95-97            |
| <ul> <li>Proxy Form</li> <li>Attendance Slip</li> <li>Route Map to the venue of AGM.</li> </ul>                                                                                                    |                  |

#### IFL ENTERPRISES LIMITED

CIN: L67100DL2009PLC186958

Registered Office: D-16, First Floor, Above ICICI Bank, Prashant Vihar, Sector-14, Rohini, New Delhi-110085 E-mail Id: <u>iflenterprises@rediffmail.com</u> Website: <u>www.iflenterprises.com</u> Contact No. 01147096097

#### **Corporate Information**

| Board of Directors                        | Mr. Ashok Kumar Bansal<br>Mr. Gopal Bansal<br>Mr. Manoj Kumar<br>Ms. Himanshi Kashyap                                                                                              | Chairman & Whole-Time Director<br>Non Executive Director<br>IndependentDirector<br>Independent Director |
|-------------------------------------------|----------------------------------------------------------------------------------------------------|----------------------------------------------------------------------------------------------------|
| Audit Committee                           | Ms. Himanshi Kashyap<br>Mr. Manoj Kumar<br>Mr. Gopal Bansal                                                                                                    | Chairman,Independent Director<br>Member, Independent Director<br>Member, Non-Executive Director         |
| Nomination & Remuneration<br>Committee    | Ms. Himanshi Kashyap                                                                                                    | Chairman, Independent Director                                                                          |
|                                           | Mr. Manoj Kumar<br>Mr. Gopal Bansal                                                                                                    | Member, Independent Director<br>Member, Non-Executive Director                                          |
| Stakeholders Relationship Committee       | Ms. HimanshiKashyap<br>Mr. Manoj Kumar<br>Mr. Ashok Kumar Bansal                                                                                                    | Chairperson, Independent Director<br>Member, Independent Director<br>Member, Whole Time Director        |
| CIN                                       | L67100DL2009PLC186958                                                                                                    |                                                                                                    |
| Banker/s                                  | Axis Bank Limited<br>D-12, Outer Ring Road, Prashant Vihar, Delhi- 110085<br>HDFC Bank Limited<br>RG Complex, Plot No. 4, DDA Community Center, Sector-IX,<br>Rohini, Delhi-110085 |                                                                                                    |
| Chief Financial Officer                   | Mrs. Krishna Agarwal                                                                                                    |                                                                                                    |
| Company Secretary & Compliance<br>Officer | Mr. Sandeep Kumar                                                                                                    |                                                                                                    |
| Registered Office                         | D-16, First Floor, Above ICICI Bank, Prashant Vihar, Sector-14,<br>Rohini, New Delhi-110085                                                                                        |                                                                                                    |
| Statutory Auditor                         | M/s V.N. Purohit & Co. (Chartered Accountants)<br>214, New Delhi House, 2 <sup>nd</sup> Floor, 27, Barakhamba Road,<br>New Delhi-110001<br>E-mail Id: <u>vnpdelhi@vnpaudit.com</u> |                                                                                                    |
| Secretarial Auditor                       | M/s VMS & Co. (Company Secretaries)                                                                                                    |                                                                                                    |
| Registrar and Share Transfer Agent        | Skyline Financial Services Private Limited<br>D-153 A, First Floor, Okhla Industrial Area, Phase-I, New Delhi-<br>110020, E-mail Id: <u>admin@skylinerta.com</u>                   |                                                                                                    |
| E-mail Id & Website<br>Page 1             | iflenterprises@rediffmail.com & www.iflenterprises.com                                                                                                    |                                                                                                    |

### <u>NOTICE</u>

NOTICE is hereby given that the Twelfth Annual General Meeting of IFL Enterprises Limited will be held on Wednesday 29<sup>th</sup> September, 2021 at 09:30 a.m. at D-16, First Floor, Above ICICI Bank, Prashant Vihar, Rohini, Delhi-110085 to transact the following business:

#### **Ordinary Business:**

#### 1. Adoption of Audited Financial Statements

To receive, consider and adopt the audited financial statements of the company for the year ended March 31, 2021 i.e. Balance Sheet as on March 31, 2021, the Statement of Profit and Loss Account, Cash Flow Statement for the year ended on March 31, 2021 along with the reports of the Board of Directors ('the Board') and the Auditors thereon.

#### 2. Re-Appointment of Mr. Gopal Bansal as Director, whose office liable to retire by rotation

To re-appoint Mr. Gopal Bansal, Director (DIN: 01246420), who retires by rotation at this Annual General Meeting and being eligible, offers himself for re-appointment.

By Order of the Board For IFL Enterprises Limited

Place: New Delhi Date: 30.08.2021 Sd/-Sandeep Kumar Company Secretary M. No.: 34263

Notes:

#### 1. Proxy/Authorized Representative

i. A member entitled to attend and vote at the Annual General Meeting ("AGM") is entitled to appoint a proxy to attend and vote in the meeting instead of himself/herself and such proxy need not be a member of the company. The instrument appointing proxy (Proxy Form), in order to be effective must be deposited at the registered office of the company, not less than forty-eight (48) hours before the commencement of the Annual General Meeting ("AGM"). Proxy Form is enclosed with the Notice. Members are requested to note that a person can act as proxy on behalf of the members not exceeding 50 (Fifty) and holding in aggregate not more than ten (10) percent of the total share capital of the Company carrying voting rights. However, a member holding more than ten (10) percent, of the total share capital of the Company carrying voting rights may appoint a single person as proxy and such person shall not act as proxy for any other person or member.

A member would be entitled to inspect the proxies lodged at any time during the business hours of the Company, during the period beginning 24 hours before the time fixed for the commencement of the AGM and ending with the conclusion of the AGM, provided that not less than 3 days of notice in writing is to be given to the Company.

- ii. Corporate Members intending to send their Authorized Representatives to attend the AGM are requested to send a certified copy of the Board Resolution to the Company, authorizing their representative to attend and vote on their behalf at the Meeting.
- iii. Members/Proxies/Authorized Representatives should bring the duly filled Attendance Slip enclosed herewith to attend the meeting.
- iv. In case of joint holders attending the AGM, only such joint holder who is higher in the order of names will be entitled to vote.
- v. Members who have not registered their email addresses so far, are requested to register their e-mail address for receiving all communication including Annual Report, Notices, Circulars etc. from the Company electronically.

#### 2. Book Closure

Register of Members and Share Transfer Books of the Company will remain closed from 23<sup>rd</sup> September, 2021 to 29<sup>th</sup> September, 2021 (both days inclusive) for the purpose of AGM.

#### 3. Cut- off Date

- i. This Notice is being sent to all the members whose name appears as on 20<sup>th</sup>August, 2021 in the register of members or beneficial owners as received from M/s Skyline Financial Services Private Limited, the Registrar and Transfer Agent of the Company.
- ii. A person whose name is recorded in the register of members or in the register of beneficial owners maintained by the depositories as on 22<sup>nd</sup> September, 2021 (the "Cut-off Date") only shall be entitled to vote through Remote E-voting and at the AGM. The voting rights of Members shall be in proportion to their share of the paid-up equity share capital of the Company as on the Cut Off date.

#### 5. Communication to Members

- i. The Notice of the AGM along with the Attendance Slip and Proxy Form, and a Copy of Annual Report are being sent by electronic mode to all members whose email addresses are registered with the Company/Depository Participant(s) unless a member has requested for a hard copy of the same and also to the Auditors and Directors of the Company. For members who have not registered their email addresses, physical copies of the abridged Annual Report along with aforesaid documents are being sent by the permitted mode.
- ii. Abridged and full version of the Annual Report and notice of AGM will also be available on the website of the Company i.e. the web link of the above is <u>www.iflenterprises.com</u> and at the website of CDSL at <u>www.evotingindia.com</u>. Hard copies of the full annual reports will be sent to those shareholders who will request the same.
- iii. All the documents referred to in the accompanying notice and Register of Directors and Key Managerial Personnel and their Shareholding will be open for inspection at the registered office of the Company on all working days except Saturdays and Sunday, between 11.00 a.m. to 1.00 p.m. up to the date of Annual General Meeting.

- iv. In case you have any query relating to the enclosed annual accounts you are requested to send the same to the Company Secretary at the Registered office of the Company or on E-mail Id "<u>iflenterprises@rediffmail.com</u>" atleast 10 days before the date of AGM so as to enable the management to keep the information ready.
- v. In order to implement the Green Initiatives of the Government, whereby Companies have now been allowed to send/serve notice(s)/document(s)/Annual Report(s) etc, to their members through electronic mode, your Company hereby requests all its members to register their email ID with the Registrar and Transfer Agent (in case of Physical holding) and with the Depository Participant (in case of Dematerialized holding), if not yet provided, to promote Green Initiative.

#### 6. Voting By Members

The voting for the agenda items as mentioned in the Notice shall be done in the following manner:

- i. Members may cast their votes through electronic means by using an electronic voting system from a place other than the venue of AGM ("**Remote E-voting**") in the manner provided below during the e-voting period as mentioned below in Para 6(A)(I).
- ii. At the venue of AGM, voting shall be done through ballot papers ("**Ballot Paper**") and the members attending AGM who have not casted their vote by Remote E-voting shall be entitled to cast their vote through Ballot Paper.
- iii. A Member may participate in the AGM even after exercising his right to vote through Remote E-voting but shall not be allowed to vote again at the venue of the AGM. If a Member casts votes through Remote E-voting and also at the AGM, then voting done through Remote E-voting shall prevail and voting done at the AGM shall be treated as invalid.

#### (A) Voting Through Electronic Means

In compliance with Section 108 of the Companies Act, 2013 read with Rule 20 of Companies (Management and Administration) Rules, 2014 as amended vide Companies (Management and Administration) Amendment Rules, 2015and Regulation 44 of the SEBI (Listing Obligations and Disclosure Requirements) Regulations, 2015, the Company is pleased to provide facility of Remote E-voting to all its Members, to enable them to cast their votes on all resolutions set forth in this Notice electronically and the business mentioned in the Notice may be transacted through e-voting. Remote E-voting is optional and not mandatory.

The Company has engaged the services of Central Depository Services (India) Limited (CDSL) for the purpose of providing Remote E-voting facility to all its Members.

#### (I) The instructions for shareholders voting electronically are as under:

#### THE INTRUCTIONS OF SHAREHOLDERS FOR E-VOTING ARE AS UNDER:

(i) The voting period begins on Sunday, 26th September, 2021 at 10:00 a.m. and ends on Tuesday, 28th September, 2021 at 05:00 p.m.During this period shareholders' of the Company, holding shares either in physical form or in dematerialized form, as on the cut-off date (record date) of 22nd

September, 2021 may cast their vote electronically. The e-voting module shall be disabled by CDSL for voting thereafter.

- (ii) Shareholders who have already voted prior to the meeting date would not be entitled to vote at the meeting venue.
- (iii) Pursuant to SEBI Circular No. SEBI/HO/CFD/CMD/CIR/P/2020/242 dated 09.12.2020, under Regulation 44 of Securities and Exchange Board of India (Listing Obligations and Disclosure Requirements) Regulations, 2015, listed entities are required to provide remote e-voting facility to its shareholders, in respect of all shareholders' resolutions. However, it has been observed that the participation by the public non-institutional shareholders/retail shareholders is at a negligible level.

Currently, there are multiple e-voting service providers (ESPs) providing e-voting facility to listed entities in India. This necessitates registration on various ESPs and maintenance of multiple user IDs and passwords by the shareholders.

In order to increase the efficiency of the voting process, pursuant to a public consultation, it has been decided to enable e-voting to all the demat account holders, by way of a single login credential, through their demat accounts/ websites of Depositories/ Depository Participants. Demat account holders would be able to cast their vote without having to register again with the ESPs, thereby, not only facilitating seamless authentication but also enhancing ease and convenience of participating in e-voting process.

(iv) (In terms of SEBI circular no. SEBI/HO/CFD/CMD/CIR/P/2020/242 dated December 9, 2020 on e-Voting facility provided by Listed Companies, Individual shareholders holding securities in demat mode are allowed to vote through their demat account maintained with Depositories and Depository Participants. Shareholders are advised to update their mobile number and email Id in their demat accounts in order to access e-Voting facility.

Pursuant to abovesaid SEBI Circular, Login method for e-Voting and joining virtual meetings for Individual shareholders holding securities in Demat mode CDSL/NSDL is given below:

| Type of                                                                               | ype of Login Method                                                                                                    |  |  |
|---------------------------------------------------------------------------------------|----------------------------------------------------------------------------------------------------|--|--|
| shareholders                                                                          |                                                                                                    |  |  |
| Individual<br>Shareholders<br>holding securities<br>in Demat mode<br>with <b>CDSL</b> | <ol> <li>Users who have opted for CDSL Easi / Easiest facility, can login through<br/>their existing user id and password. Option will be made available to reach<br/>e-Voting page without any further authentication. The URL for users to<br/>login to Easi / Easiest are <u>https://web.cdslindia.com/myeasi/home/login</u><br/>or visit <u>www.cdslindia.com</u> and click on Login icon and select New System<br/>Myeasi.</li> </ol>                                                                                                    |  |  |
|                                                                                       | <ul> <li>2) After successful login the Easi/Easiest user will be able to see the e-Voting option for eligible companies where the evoting is in progress as per the information provided by company. On clicking the evoting option, the user will be able to see e-Voting page of the e-Voting service provider for casting your vote during the remote e-Voting period or joining virtual meeting &amp; voting during the meeting. Additionally, there is also links provided to access the system of all e-Voting Service Providers i.e. CDSL/NSDL/KARVY/LINKINTIME, so that the user can visit the e-Voting service providers' website directly.</li> <li>3) If the user is not registered for Easi/Easiest, option to register is available</li> </ul>                                                                                                    |  |  |
|                                                                                       | <ul> <li>at <u>https://web.cdslindia.com/myeasi/Registration/EasiRegistration</u></li> <li>4) Alternatively, the user can directly access e-Voting page by providing Demat Account Number and PAN No. from a e-Voting link available on <u>www.cdslindia.com</u> home page or click on <u>https://evoting.cdslindia.com/Evoting/EvotingLogin</u> The system will authenticate the user by sending OTP on registered Mobile &amp; Email as recorded in the Demat Account. After successful authentication, user will be able to see the e-Voting option where the evoting is in progress and also able to directly access the system of all e-Voting Service Providers.</li> </ul>                                                                                                    |  |  |
| Individual<br>Shareholders<br>holding securities<br>in demat mode<br>with <b>NSDL</b> | 1) If you are already registered for NSDL IDeAS facility, please visit the e-Services website of NSDL. Open web browser by typing the following URL: <u>https://eservices.nsdl.com</u> either on a Personal Computer or on a mobile. Once the home page of e-Services is launched, click on the "Beneficial Owner" icon under "Login" which is available under 'IDeAS' section. A new screen will open. You will have to enter your User ID and Password. After successful authentication, you will be able to see e-Voting services. Click on "Access to e-Voting" under e-Voting services and you will be able to see e-Voting page. Click on company name or e-Voting service provider name and you will be re-directed to e-Voting service provider website for casting your vote during the remote e-Voting period or joining virtual meeting & voting during the meeting. |  |  |

Important note: Members who are unable to retrieve User ID/ Password are advised to use Forget User ID and Forget Password option available at abovementioned website.

Helpdesk for Individual Shareholders holding securities in demat mode for any technical issues related to login through Depository i.e. CDSL and NSDL

| Login type                                                         | Helpdesk details                                                                                                    |
|--------------------------------------------------------------------|----------------------------------------------------------------------------------------------------|
| Individual Shareholders holding securities in Demat mode with CDSL | Members facing any technical issue in login can<br>contact CDSL helpdesk by sending a request at<br><u>helpdesk.evoting@cdslindia.com</u> or contact at 022-<br>23058738 and 22-23058542-43. |

| Individual Shareholders holding securities in | Members facing any technical issue in login can        |
|-----------------------------------------------|--------------------------------------------------------|
| Demat mode with NSDL                          | contact NSDL helpdesk by sending a request at          |
|                                               | evoting@nsdl.co.in or call at toll free no.: 1800 1020 |
|                                               | 990 and 1800 22 44 30                                  |

- (v) Login method for e-Voting and joining virtual meetings for Physical shareholders and shareholders other than individual holding in Demat form.
  - i. The shareholders should log on to the e-voting website www.evotingindia.com.
- ii. Click on "Shareholders" module
- iii. Now Enter your User ID
  - a) For CDSL: 16 digits beneficiary ID,
- b) For NSDL: 8 Character DP ID followed by 8 Digits Client ID,
- c) Shareholders holding shares in Physical Form should enter Folio Number registered with the Company.
- iv. Next enter the Image Verification as displayed and Click on Login.
- v. If you are holding shares in demat form and had logged on to <u>www.evotingindia.com</u> and voted on an earlier voting of any company, then your existing password is to be used.
- vi. If you are a first time user follow the steps given below:

| For Physical shareholders and other than individual shareholders holding shares in Demat. |                                                                                                    |  |
|-------------------------------------------------------------------------------------------|----------------------------------------------------------------------------------------------------|--|
| PAN                                                                                       | Enter your 10 digit alpha-numeric PAN issued by Income Tax Department<br>(Applicable for both demat shareholders as well as physical shareholders)<br>Members who have not updated their PAN with the Company/Depository<br>Participant are requested to use the first two letters of their name and the 8<br>digits of the sequence number in the PAN field.<br>In case the sequence number is less than 8 digits enter the applicable number of<br>0's before the number after the first two characters of the name in CAPITAL<br>letters. Eg. If your name is Ramesh Kumar with sequence number 1 then enter<br>RA00000001 in the PAN field. |  |
| Dividend Bank<br>Details<br><b>OR</b><br>Date of Birth (DOB)                              | Enter the Dividend Bank Details or Date of Birth (in dd/mm/yyyy format) as<br>recorded in your demat account or in the company records in order to login.<br>If both the details are not recorded with the depository or company please<br>enter the member id / folio number in the Dividend Bank details field as<br>mentioned in instruction (iv).                                                                                                    |  |

- vii. After entering these details appropriately, click on "SUBMIT" tab.
- viii. Members holding shares in physical form will then directly reach the Company selection screen. However, members holding shares in demat form will now reach 'Password Creation' menu wherein they are required to mandatorily enter their login password in the new password field. Kindly note that this password is to be also used by the demat holders for voting for resolutions of any other company on which they are eligible to vote, provided that company opts for e-voting through CDSL platform. It is strongly recommended not to share your password with any other person and take utmost care to keep your password confidential.
- ix. For Members holding shares in physical form, the details can be used only for e-voting on the resolutions contained in this Notice.

- **x.** Click on the EVSN for the relevant <IFL Enterprises Limited > on which you choose to vote.
- xi. On the voting page, you will see "RESOLUTION DESCRIPTION" and against the same the option "YES/NO" for voting. Select the option YES or NO as desired. The option YES implies that you assent to the Resolution and option NO implies that you dissent to the Resolution.
- xii. Click on the "RESOLUTIONS FILE LINK" if you wish to view the entire Resolution details.
- xiii. After selecting the resolution you have decided to vote on, click on "SUBMIT". A confirmation box will be displayed. If you wish to confirm your vote, click on "OK", else to change your vote, click on "CANCEL" and accordingly modify your vote.
- xiv. Once you "CONFIRM" your vote on the resolution, you will not be allowed to modify your vote.

xv. You can also take a print of the votes cast by clicking on "Click here to print" option on the Voting page.

- xvi. If a demat account holder has forgotten the changed password, then Enter the User ID and the image
- verification code and click on Forgot Password & enter the details as prompted by the system.
- xvii. Additional Facility for Non Individual Shareholders and Custodians –For Remote Voting only.
  - Non-Individual shareholders (i.e. other than Individuals, HUF, NRI etc.) and Custodians are required to log on to <u>www.evotingindia.com</u> and register themselves in the "Corporates" module.
  - A scanned copy of the Registration Form bearing the stamp and sign of the entity should be emailed to <u>helpdesk.evoting@cdslindia.com</u>.
  - After receiving the login details a Compliance User should be created using the admin login and password. The Compliance User would be able to link the account(s) for which they wish to vote on.
  - The list of accounts linked in the login should be mailed to helpdesk.evoting@cdslindia.com and on approval of the accounts they would be able to cast their vote.
  - A scanned copy of the Board Resolution and Power of Attorney (POA) which they have issued in favour of the Custodian, if any, should be uploaded in PDF format in the system for the scrutinizer to verify the same.
  - Alternatively Non Individual shareholders are required to send the relevant Board Resolution/ Authority letter etc. together with attested specimen signature of the duly authorized signatory who are authorized to vote, to the Scrutinizer and to the Company at the email address viz; iflenterprises@rediffmail.com, if they have voted from individual tab & not uploaded same in the CDSL e-voting system for the scrutinizer to verify the same.

#### •

# PROCESS FOR THOSE SHAREHOLDERS WHOSE EMAIL/MOBILE NO. ARE NOT REGISTERED WITH THE COMPANY/DEPOSITORIES.

1. For Physical shareholders- please provide necessary details like Folio No., Name of shareholder, scanned copy of the share certificate (front and back), PAN (self attested scanned copy of PAN card), AADHAR (self attested scanned copy of Aadhar Card) by email to **Company/RTA email id**.